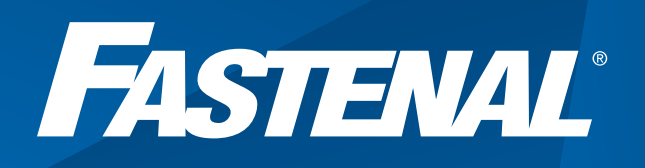

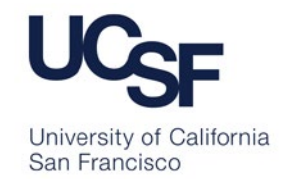

# How to Flip an eQuote to a Requisition or PO

**Open Bearbuy, Click Fastenal, then click Punchout** 

#### All - Search (Alt+0) 0.00 USD 👿 🤍 🏴 🌲 🛔 Bearbuy Supp Char Manageme ñ Advanced Simple 6 8 Campus Related Services Welcome to UCSF BearBuy 盦 DM BearBuy will not be available from 3:00 PM to 11:00 PM on Saturday, Ju 10 for system maintenance 0 \* nance related to PeopleSoft Notice impacted by maintenance on the PeopleSoft Financial 1000 PM on Saturday, June 10. Bearbay will be acces purchase orders will not be processed during this tin Lab Sunnlies (Resea DIO RAD X Agilent Support - For BearBuy support, contact IT Service Desk at appsupport@ucsf (415) 514-4100 option 2 (8 a.m.-5 p.m.) - Contact SCM Response Team for help with payments, purchasing Small & Diverse log & Pun Contact or liens (C) Fichar GLOBAL LIFE SCIENCES Part and atalog & Punch () Canada Training • BearBuy Training • Procurement 101 and Procurement CheckIst • CA Partial Sales Tax Rate Exemption for research equipment • Payment Status 44\_ O'NETA IDT BioLabs\_ attan Ilumina' Small & Diverse Business orts and Other Resources Request a New Supplier Catalog Suppliers 411 and UC Contract Suppliers Find your Department-Assigned Buyer Sigma P Promotion RAININ PATTERNIN OLAGEN Catalog & Punch Supplier Diversity • SCM Supplier Diversity and Indusion Program • Use balance Professional tool to search for Small and Diverse Suppliers • UCSF Certified Small and Diverse Supplier List spectrum 956 wne (III) TaKaRa Promate | M Small & Divers Catalog & Punc ral Purchases and Supp blaisdell's BH (THE AND FASTENA 0 n odb-XIE Computer Software/Ha tware (preferred su

1.

# 2.

## Open up the Fastenal punchout catalog, click eQuote request (top right).

• The subject line of the email notification will indicate eQuote vs ePO request

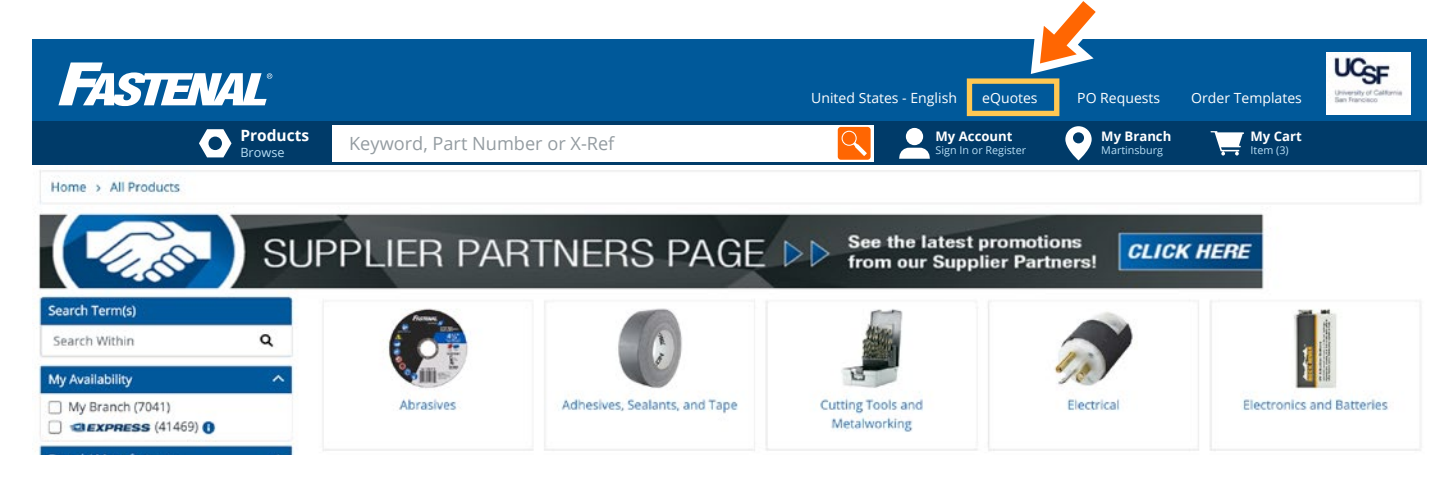

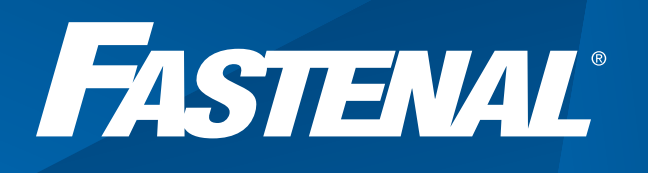

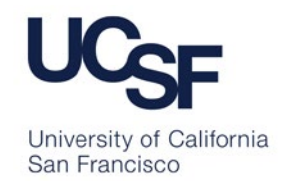

#### 3.

### You will see a list of every location's open requests.

• Search by quote number to easily identify your open request.

| FASTENAL               |                                                |                                                   | United States        | - English 🛩 eQuote       | 6 ePO Requests (25)        | Order Templates     |
|------------------------|------------------------------------------------|---------------------------------------------------|----------------------|--------------------------|----------------------------|---------------------|
| O Products<br>Browse   | Keyword, Part Number or X-Ref                  |                                                   | <u>Q</u> 2           | My Account<br>CSGRP03635 | • My Branch<br>Martinsburg | Hy Cart<br>Items(0) |
| Home > eQuotes         |                                                |                                                   |                      |                          |                            |                     |
| eQuotes                |                                                |                                                   |                      |                          |                            |                     |
| Find Quote Number:     | Quote Number                                   |                                                   |                      |                          |                            |                     |
| Branch Location:       | All Locations                                  |                                                   |                      |                          |                            |                     |
|                        | Pending Rejected Approve                       | ed                                                |                      |                          |                            |                     |
| eQuotes represent sugg | ested orders from your local Fastenal branch(s | s). Please locate your Fastenal branch's city and | state, or if provide | d a quote number applic  | able to your location.     |                     |

eQuotes are typically inventory replenishment recommendations based off of a site visit or in response to a quote request. These quotations will not be processed until a valid Purchase Order is submitted. Unless otherwise stated, all quoted prices are subject to expiration after 30 days.

These results are for pending eQuotes created in the past 30 days. For a more complete list of results, with up to 180 days of eQuote history, perform a search.

Results: 1 - 20 of 29

| 1 | 2    | »  |
|---|------|----|
|   |      |    |
|   | Filt | or |

4

Find

# Once you have found your quote, click 'Add to Cart'.

| Quote Number: | Quote Number           |         |
|---------------|------------------------|---------|
| ch Location:  | WABASH, IN (INWAB)     | ~       |
|               | Pending 🗌 Rejected 🗌 A | pproved |
|               | Search                 |         |

eQuotes represent suggested orders from your local Fastenal branch(s). Please locate your Fastenal branch's city and state, or if provided a quote number applicable to your location.

eQuotes are typically inventory replenishment recommendations based off of a site visit or in response to a quote request. These quotations will not be processed until a valid Purchase Order is submitted. Unless otherwise stated, all quoted prices are subject to expiration after 30 days.

| Displaying search re  | sults. Clear Results |              |                |    |    |     |             |    |                     |    |                |    |    |    |        |        |   |
|-----------------------|----------------------|--------------|----------------|----|----|-----|-------------|----|---------------------|----|----------------|----|----|----|--------|--------|---|
| Results: 1 - 20 of 69 |                      |              |                |    |    |     |             |    |                     |    |                | 1  | 2  | 3  | *      | Last   |   |
|                       |                      |              |                |    |    |     |             |    |                     |    |                |    |    |    |        | Filter | 1 |
| Reject Quote          | Quote Number 斗       | Quote Date 4 | Account Number | †↓ | PO | †↓. | Release/Job | †Ļ | Total               | †↓ | Status         |    | †↓ | Qu | ote Ac | tions  |   |
| Reject                | 77915                | 2019-11-25   | INWAB0263      |    |    |     |             |    | (USD) <b>\$80.</b>  | 00 | Pending Approv | al |    |    | Add to | Cart   |   |
| Reject                | 77913                | 2019-11-25   | INWAB0263      |    |    |     |             |    | (USD) <b>\$8</b> .  | 00 | Pending Approv | al |    |    | Add to | Cart   | ľ |
| Reject                | 77865                | 2019-11-22   | INWAB0263      | Ch | ad |     |             |    | (USD) <b>\$252.</b> | 00 | Pending Approv | al |    |    | Add to | Cart   |   |

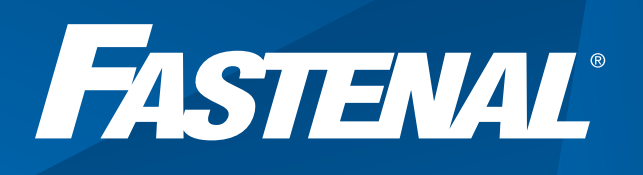

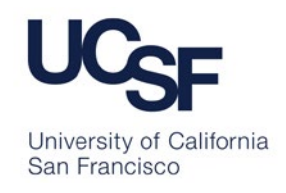

5.

6.

Review the cart and verify your order, then click 'Check Out'.

| date Cart   Show/Hide Line Details   Empty Cart   Check Out     Qty   Image   Description   Qty/Pkg   Ext Qty   Price   Total     100   XL Series 814.4 mil Blue Nitrile Food Handling Industrial Grade Powder Free Disposable Glove   1   100   Your Price: \$0.08   \$8.00     100   KL Series 814.4 mil Blue Nitrile Food Handling Industrial Grade Powder Free Disposable Glove   1   100   Your Price: \$0.08   \$8.00     100   Ames. IA Branch: Available now at your local branch   Ames. IA Branch: Available now at your local branch   1   100   Your Price: \$0.08   \$8.00                                                                                                    | ric op        | ioau - copy    | / rasic                                                                                                    |         |         |                    |          |
|----------------------------------------------------------------------------------------------------|---------------|----------------|----------------------------------------------------------------------------------------------------|---------|---------|--------------------|----------|
| Qty Image Description Qty/Pkg Ext Qty Price Total   100 XL Series 814.4 mil Blue Nitrile Food Handling Industrial Grade Powder Free Disposable Glove 1 100 Your Price: \$0.08 \$8.00   Remove Ext Qty Price 1 100 Your Price: \$0.08 \$8.00   Remove Ext Grade Item Ext Addition Item Price: \$0.08 \$8.00                                                                                                    | odate Cart    | Show/Hide Line | a Details                                                                                                    |         |         | Empty Cart C       | heck Out |
| 100   XL Series 814.4 mil Blue Nitrile Food Handling Industrial Grade Powder Free Disposable Glove   1   100   Your Price: \$0.08   \$8.00     Remove   Imanufacturer: Body Guardi®   Imanufacturer: Body Guardi® | Qty           | Image          | Description                                                                                                    | Qty/Pkg | Ext Qty | Price              | Total    |
|                                                                                                    | 100<br>Remove | YE             | XL Series 814.4 mil Blue Nitrile Food Handling Industrial Grade Powder Free Disposable Glove<br>SKU: 1334811<br>Manufacturer: Body Guard®<br>Catalog Item<br>Ames IA Branch: Available now at your local branch | 1       | 100     | Your Price: \$0.08 | \$8.00   |

# Click 'Complete Checkout'

• This creates the requisition in your system so that a PO can be sent to Fastenal.

#### **Order Confirmation**

|           |       |                                                                                                    |         |         |                                                | Filter     |
|-----------|-------|----------------------------------------------------------------------------------------------------|---------|---------|------------------------------------------------|------------|
| Qty       | Image | Description                                                                                                    | Qty/Pkg | Ext Qty | Price                                          | Total      |
| 100       | ¥     | XL Series 814.4 mil Blue Nitrile Food Handling Industrial Grade Powder Free<br>Disposable Glove<br>SKU: 1004811<br>Manufacturer: Body Guard® | 1       | 100     | Your Price: \$0.08 (Save 99% off<br>wholesale) | \$8.00     |
|           |       |                                                                                                    |         |         | Freigh                                         | nt: \$0.00 |
|           |       |                                                                                                    |         |         | Total (USI                                     | 0): \$8.00 |
| ack To Ca | art   |                                                                                                    |         |         | Complete                                       | Checkout   |

For additional Fastenal integration training please contact <u>ecommercesupport@fastenal.com</u>. For follow-up or assistance please contact <u>CABUR@stores.fastenal.com</u>. Please include requisition number.